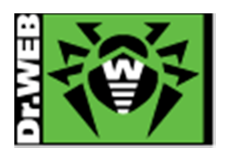

# Dr.Web Server Security Suite Ver.6.0.2.9 簡易構築ガイド -Linux 用-

株式会社 Doctor Web Pacific

初版 : 2015/10/27 改訂 : 2015/11/06

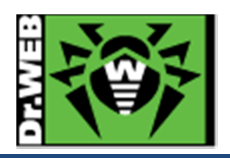

# 目次

| 1. | はじめに                    | 3         |
|----|-------------------------|-----------|
| -  | 1 ライセンス証書の受領            | 3         |
| -  | 2 ライセンス証書に含まれる内容        | 3         |
| 2. | 環境前提条件                  | 3         |
| 3. | 準備                      | 4         |
| é  | 1 インストール環境の確認           | 4         |
| é  | 2 リポジトリ設定               | 4         |
|    | 3.2.1 Cent OS 系         | 4         |
|    | 3.2.2 Ubuntu 系          | 5         |
| é  | 3 ファイル                  | $\dots 5$ |
| 4. | インストール                  | 6         |
| 2  | 1 リポジトリからのインストール        | 6         |
| 2  | 2 インストーラ(.run)からのインストール | 9         |
| 5. | ケーススタディ                 | . 13      |
| ł  | 1. ESS サーバとの接続          | . 13      |
|    | 5.1.1 ESS バージョン 10      | . 13      |
|    | 5.1.2 ESS バージョン 6       | . 14      |
| ł  | 2. ライセンス更新              | . 15      |

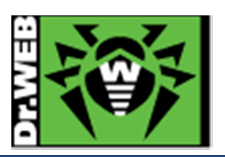

この度は、株式会社 DoctorWebPacific の製品をご購入いただき、誠にありがとうございます。本ガイドは、初めて弊 社製品をご利用いただくお客様向けに、Server Security Suite(以下 SSS)を簡潔に構築いただくための手順を説明 する資料となります。なお、詳細な機能や操作の説明に関しましては、製品マニュアルをご参照ください。

- 1. はじめに
- 1.1 ライセンス証書の受領

ライセンス証書は、Doctor Web Pacific(以下、DWP)または、DWP パートナー企業より、電子メールか郵送もしく はその両方の方法で、お客様へ送付いたします。

# 1.2 ライセンス証書に含まれる内容

ライセンス証書には、以下のライセンスに関する情報が記載されておりますので、大切に保管してください。

- ➢ custmer(お客様情報)
- ➢ product(購入製品名)
- ▶ serial number(製品用キーコード)
- license term(ライセンス期間)
- ▶ protected objects (購入ライセンス数)
- 2. 環境前提条件

### 本書は、下記の環境で動作確認の上作成しております。

➤ OS

Cent OS 5.10 (64bit), Cent OS 6.5 (64bit), Ubuntu Server 14.04 (64bit)

selinux

無効

iptables(FireWall)

無効

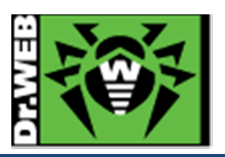

# 3. 準備

3.1 インストール環境の確認

OS 毎に以下のパッケージがインストールされているか確認し、インストールされていない場合はインストールしてください。

➢ Cent OS 5.10

glibc.i686, glibc.x86\_64, glibc-common.x86\_64, perl

 $\succ$  Cent OS 6.5

glibc.i686、glibc.x86\_64、glibc-common.x86\_64、nss-softokn-freebl.i686、nss-softokn-freebl.x86\_64、perl

➢ Ubuntu 14.10

libc6-i386, libc6, perl

# 3.2 リポジトリ設定

SSS をリポジトリからインストール(yum や apt-get を用いてインストール)する場合、以下の設定を行なってください。

3.2.1 Cent OS 系

```
/etc/yum.repos.d/内に以下の内容を含むファイル(drweb.repo 等)を作成してください。
```

[drweb] name=DrWeb - stable baseurl=http://officeshield.drweb.com/drweb/el5/stable/x86\_64/ gpgcheck=1 enabled=1 gpgkey=http://officeshield.drweb.com/drweb/drweb.key

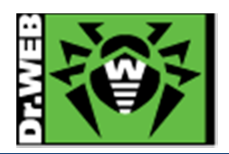

## 3.2.2 Ubuntu 系

1) 以下のコマンドを実行し、キーの追加を実施してください。

\$ wget http://officeshield.drweb.com/drweb/drweb.key
\$ sudo apt-key add ./drweb.key

2) /etc/apt/sources.list に以下の内容を追加してください。

deb http://officeshield.drweb.com/drweb/debian stable non-free

\_\_\_\_\_

3) 以下のコマンドを実行してください。

\$ sudo apt-get update

3.3 ファイル

以下のファイルを用意してください。キーファイルおよびインストーラの入手方法については、「Dr.Web ダウンロード&アクティベーションガイド」を参照してください。

尚、SSSをリポジトリからインストールする場合は、インストーラ(.run ファイル)のダウンロードは不要です。

▶ キーファイル等

drweb32.key もしくは agent.key を用意し、インストール対象のサーバにコピーしてください。 ESS サーバ(バージョン 6 および 10)の Agent として接続する場合は、当該サーバの drwcsd.pub ファイルを 用意してください。

- ※ AV DESK サーバの Agent として接続することはできません。
- インストーラ

インストーラ(.run ファイル)を用意し、インストール対象のサーバにコピーしてください。

※ リポジトリからインストールする場合は、不要です。

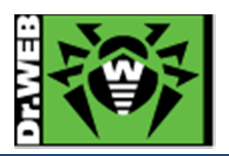

- 4. インストール
- 4.1 リポジトリからのインストール
  - 1) 以下のコマンドを実行し、SSS のインストールを実行します。
    - CentOS の場合

# yum install drweb-file-servers

Ubuntu の場合

\$ sudo apt-get install drweb-file-servers

※ ESS サーバと接続させる場合は以降の手順は行わず、「5.1 ESS サーバとの接続」を参照してください。

- 2) インストールが完了した後、キーファイル(drweb32.key もしくは agent.key)を/opt/drweb/drweb32.key とし てコピーします。
- 3) sambaとの連携設定を行なうため、以下のスクリプトを実行します。

※ samba と連携させない場合は、3)から 8)の手順は実行する必要はありません。

CentOS の場合

# /opt/drweb/scripts/drweb-smbspider/drweb\_smbspider\_configure.sh

Ubuntu の場合

# sudo /opt/drweb/scripts/drweb-smbspider/drweb\_smbspider\_configure.sh

4) 以下のメッセージが表示されたら、「yes」と入力し、「Enter」キーを押します。

Do you want your smb.conf to be patched now? (YES/no)

5) 以下のメッセージが表示されたら、「yes」と入力し、「Enter」キーを押します。

Is "/usr/sbin/smbd" the Samba daemon in use? (YES/no)

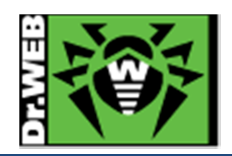

- 6) 以下のメッセージが表示されたら、保護の対象を入力し、「Enter」キーを押します。
  - ※ 表示されているもの全てを選択する場合は「A」、それ以外は対象の数字を入力します。

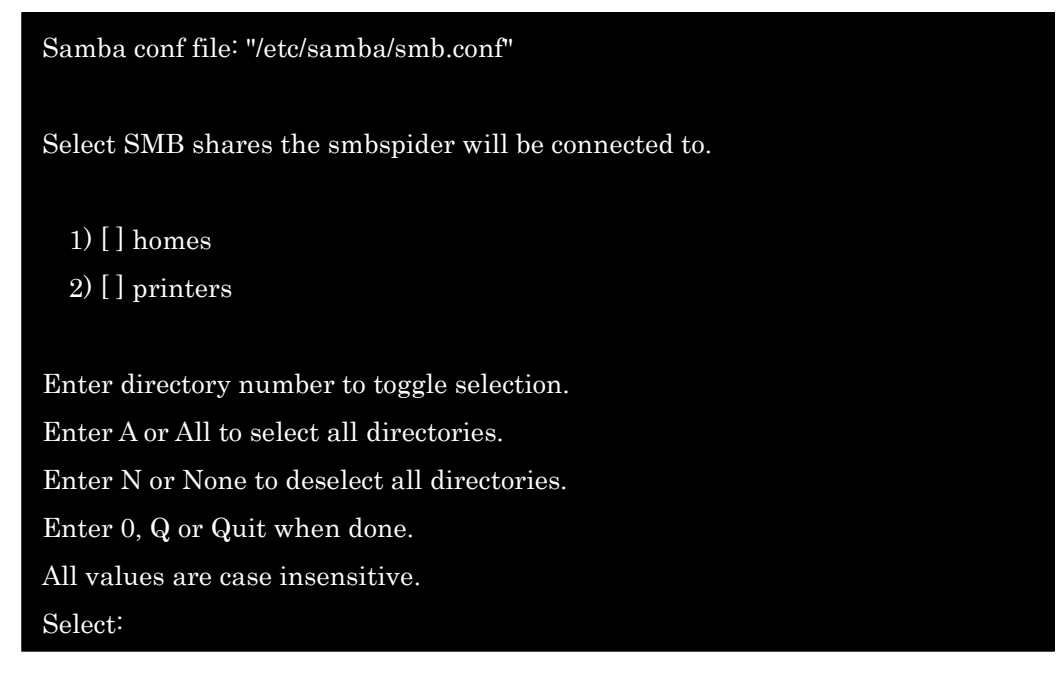

7) 6)で選択した内容が表示されたら、誤りがないか確認後、「0」と入力し、「Enter」キーを押します。

Samba conf file: "/etc/samba/smb.conf"

Select SMB shares the smbspider will be connected to.

- 1) [X] homes
- 2) [X] printers

Enter directory number to toggle selection. Enter A or All to select all directories. Enter N or None to deselect all directories. Enter 0, Q or Quit when done. All values are case insensitive. Select:

8) 以下のメッセージが表示されたら、「yes」と入力し、「Enter」キーを押します。

Do you agree with these changes? (YES/no)

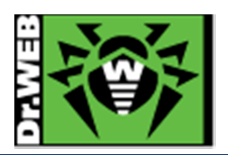

9) 以下のコマンドを実行し、drwebd サービスを起動します。 Cent OS 5.10、Cent OS 6.5 の場合

#/etc/init.d/drwebd start

Ubuntu の場合

# sudo /etc/init.d/drwebd start

10) 以下のコマンドを実行し、ライセンスが正常に読み込まれているか確認します。

Cent OS の場合

# cat /var/log/messages | grep "License key"

Oct 26 18:00:35 centos510 drwebd.real: License key number: <Key No. >

Oct 26 18:00:35 centos510 drwebd.real: License key activates: <有効化した日>

Oct 26 18:00:35 centos510 drwebd.real: License key expires: <ライセンス期限>

Ubuntu の場合

# sudo cat /var/log/syslog | grep "License key"

Oct 26 18:00:35 centos510 drwebd.real: License key number: <Key No. >

Oct 26 18:00:35 centos510 drwebd.real: License key activates: <有効化した日>

Oct 26 18:00:35 centos510 drwebd.real: License key expires: <ライセンス期限>

11) 以下のコマンドを実行し、drweb-monitor サービスを起動します。

Cent OS 5.10、Cent OS 6.5 の場合

#/etc/init.d/drweb-monitor start

Ubuntu の場合

# sudo /etc/init.d/drweb-monitor start

12) samba 関連のサービスを再起動します。

※ sambaと連携させない場合は、実行する必要はありません。

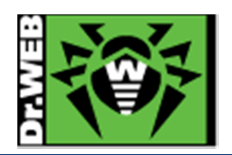

4.2 インストーラ(.run)からのインストール

1) インストーラ(.run ファイル)のパーミッションを変更し、実行権を付与します。

# chmod +x <インストーラ名>

2) 以下のコマンドを実行します。

CentOS の場合

#./<インストーラ名>

Ubuntu の場合

\$ sudo ./<インストーラ名>

※ ファイルの解凍が始まります。

3) 以下のメッセージが表示されたら、「yes」と入力し、「Enter」キーを押します。

This installation script will help you install Dr.Web for File Servers

Do you want to continue? (YES/no)

4) 以下のメッセージが表示されたら、「1」と入力し、「Enter」キーを押します。

| Select the installation type: |                             |  |  |
|-------------------------------|-----------------------------|--|--|
| 1                             | Dr.Web for File Servers     |  |  |
| 2                             | <b>Custom Configuration</b> |  |  |
|                               |                             |  |  |
| <b>C1</b>                     | 0                           |  |  |

Choose one configuration to install [1]:

5) 以下のメッセージが表示されたら、「yes」と入力し、「Enter」キーを押します。

Do you agree with the terms of the License Agreement? (yes/NO)

- 6) 以下のメッセージが表示されたら、「yes」と入力し、「Enter」キーを押します。
  - ※ sambaと連携させない場合は、「no」と入力し、「Enter」キーを押します。7)から12)の手順は表示されません。

This installation script will help you to configure Dr.Web for File Servers

Do you want to continue? (YES/no)

7) 以下のメッセージが表示されたら、「0」と入力し、「Enter」キーを押します。

Enter path to the Dr.Web license key file or '0' to skip:

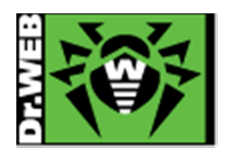

8) 以下のメッセージが表示されたら、「yes」と入力し、「Enter」キーを押します。

Updating RunAppList in /etc/drweb/monitor.conf . /etc/drweb/monitor.conf is up-to-date, it is not necessary to modify it. Do you want your smb.conf to be patched now? (YES/no)

9) 以下のメッセージが表示されたら、「yes」と入力し、「Enter」キーを押します。

Is "/usr/sbin/smbd" the Samba daemon in use? (YES/no)

- 10) 以下のメッセージが表示されたら、保護の対象を入力し、「Enter」キーを押します。
  - ※ 表示されているもの全てを選択する場合は「A」、それ以外は対象の数字を入力します。

Samba conf file: "/etc/samba/smb.conf"

Select SMB shares the smbspider will be connected to.

- 1) [] homes
- 2) [] printers

Enter directory number to toggle selection. Enter A or All to select all directories.

Enter N or None to deselect all directories.

Enter 0, Q or Quit when done.

All values are case insensitive.

 $\mathbf{Select}:$ 

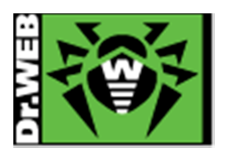

11) 10)で選択した内容が表示されたら、誤りがないか確認後、「0」と入力し、「Enter」キーを押します。

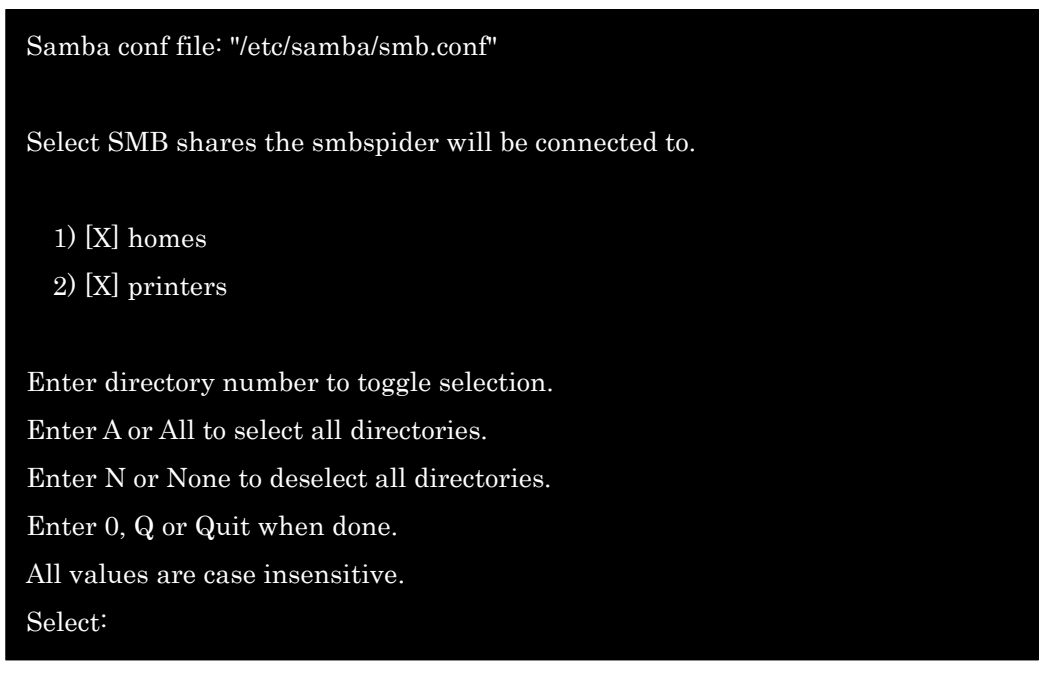

12) 以下のメッセージが表示されたら、「yes」と入力し、「Enter」キーを押します。

Do you agree with these changes? (YES/no)

13) 以下のメッセージが表示されたら、「Enter」キーを押します。

Press Enter to finish.

- ※ ESS サーバと接続させる場合は以降の手順は行わず、「5.1 ESS サーバとの接続」を参照してください。
- 14) キーファイル(drweb32.key もしくは agent.key)を/opt/drweb/drweb32.key としてコピーします。
- 15) 以下のファイルを開き、「ENABLE=0」を「ENABLE=1」に変更します。 drwebd.enable、drweb-monitor.enable
- 16) 以下のコマンドを実行し、drwebd サービスを起動します。

Cent OS 5.10、Cent OS 6.5 の場合

# #/etc/init.d/drwebd start

Ubuntu の場合

# sudo /etc/init.d/drwebd start

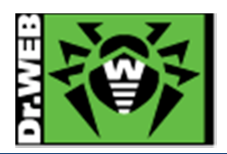

17) 以下のコマンドを実行し、ライセンスが正常に読み込まれているか確認します。

# cat /var/log/messages | grep "License key" Oct 26 18:00:35 centos510 drwebd.real: License key number: <Key No. > Oct 26 18:00:35 centos510 drwebd.real: License key activates: <有効化した日> Oct 26 18:00:35 centos510 drwebd.real: License key expires: <ライセンス期限>

※ Ubuntu の場合、sudo で実行してください。

18) 以下のコマンドを実行し、drweb-monitor サービスを起動します。

Cent OS 5.10、Cent OS 6.5 の場合

# /etc/init.d/drweb-monitor start

Ubuntu の場合

# sudo /etc/init.d/ drweb-monitor start

- 19) samba 関連のサービスを再起動します。
  - ※ sambaと連携させない場合は、実行する必要はありません。

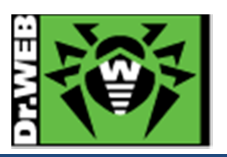

## 5. ケーススタディ

5-1. ESS サーバとの接続

構築済みの ESS サーバに SSS を接続します。ESS サーバがインターネットに接続されていれば、SSS をインスト ールしたサーバがインターネットに接続していない状態でも、定義ファイルの更新が可能になります。

集中管理サーバの管理画面(ControlCenter)上の操作が必要ですので、アクセスできる状態で実施してください。

- 5.1.1 ESS バージョン 10
- 1) ESS サーバより drwcsd.pub(公開鍵)ファイルをダウンロードします。

http://<IP アドレス>:9080/install/drwcsd.pub

- ※ ブラウザ等で以下にアクセスするとダウンロードできます。
- ※ drwcsd.pub ファイルは ESS サーバ毎に異なりますので、接続先サーバより入手してください。
- 2) ダウンロードした drwcsd.pub ファイルを/opt/drweb フォルダにコピーします。
- 3) /etc/drweb/agent.conf 内の[EnterpriseMode]セクションの下記を変更します。
  - > 集中管理モード(Enterprise モード)の使用
    - **変更前** : UseEnterpriseMode = no
    - 変更後 : UseEnterpriseMode = yes
  - ➢ 接続先 ESS サーバの指定
    - **変更前** : ServerHost = 127.0.0.1
    - 変更後 : ServerHost = <ESS サーバの IP アドレス>
- 4) /etc/drweb/monitor.conf内の[Monitor]セクションの下記を変更します。
  - 変更前 : UseEnterpriseMode = no
  - 変更後 : UseEnterpriseMode = **yes**
- 5) /etc/drweb/es\_monitor.confを変更し、以下の行のコメントアウトを解除します。
  - 変更前 : #Monitor/RunApplist DAEMON
  - 変更後 : Monitor/RunApplist DAEMON
- 6) drwebd.enable および drweb-monitor.enable を変更します。
  - 変更前 : ENABLE=0
  - 変更後 : ENABLE=1
- 7) /etc/drweb/drweb32.ini内の[Scanner]セクションの下記を変更し、以下の行のコメントアウトを解除します。
  - 変更前 : # ControlAgent = local:/var/drweb/ipc/.agent
  - 変更後 : ControlAgent = local:/var/drweb/ipc/.agent
- 8) /etc/drweb/monitor/agent.mmcを変更します。
  - 変更前 : drweb-agent "-c /etc/drweb/agent.conf" 90 10 MAIL drweb:drweb
  - 変更後 : drweb-agent10 "-c /etc/drweb/agent.conf" 90 10 MAIL drweb:drweb

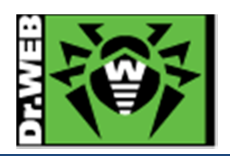

9) 以下のコマンドを実行し、drweb-monitor サービスを起動します。

### Cent OS 5.10、Cent OS 6.5 の場合

# /etc/init.d/drweb-monitor start

Ubuntu の場合

# # sudo /etc/init.d/ drweb-monitor start

- 10) ブラウザから ControlCenter にログインします。
- 11)「アンチウィルスネットワーク」メニュー中央のツリーから、[Status]-[Newbies]を開きます。
- 12) 表示されている端末(SSS をインストールしたサーバ名が表示されます)を選択し、承認します。
- 13)「アンチウィルスネットワーク」メニュー中央のツリーから、[Everyone]を開き、SSS をインストールしたサーバのア イコンが緑色の状態であることを確認します。
- 14) SSS をインストールしたサーバ上の/var/drweb/bases/drwtoday.vdb が、更新されていることを確認します。
  - ※ samba との連携設定が完了していない場合は、以下のスクリプトを実行し、その後 samba 関連プロセ スの再起動を行なってください。

 $/opt/drweb/scripts/drweb-smbspider/drweb\_smbspider\_configure.sh$ 

- 5.1.2 ESS バージョン 6
- 1) ESS サーバより drwcsd.pub(公開鍵)ファイルをダウンロードします。

http://<IP アドレス>:9080/install/drwcsd.pub

- ※ ブラウザ等で以下にアクセスするとダウンロードできます。
- ※ drwcsd.pub ファイルは ESS サーバ毎に異なりますので、接続先サーバより入手してください。
- 2) ダウンロードした drwcsd.pub ファイルを/opt/drweb フォルダにコピーします。
- 3) /etc/drweb/agent.conf 内の[EnterpriseMode]セクションの下記を変更します。
  - 集中管理モード(Enterprise モード)の使用
    - 変更前 : UseEnterpriseMode = no
    - 変更後 : UseEnterpriseMode = **yes**
  - ▶ 接続先 ESS サーバの指定
    - 変更前 : ServerHost = 127.0.0.1
    - 変更後 : ServerHost = <ESS サーバの IP アドレス>
- 4) /etc/drweb/monitor.conf内の[Monitor]セクションの下記を変更します。
  - 変更前 : UseEnterpriseMode = no
  - 変更後 : UseEnterpriseMode = **yes**

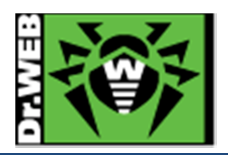

- 5) drwebd.enable および drweb-monitor.enable を変更します。
  - 変更前 : ENABLE=0
  - 変更後 : ENABLE=1
- 6) 以下のコマンドを実行し、drweb-monitor サービスを起動します。

Cent OS 5.10、Cent OS 6.5 の場合

### # /etc/init.d/drweb-monitor start

Ubuntu の場合

### # sudo /etc/init.d/ drweb-monitor start

- 7) ブラウザから ControlCenter にログインします。
- 8)「管理」メニューを開き、「未承認の端末」をクリックします。
- 9) 表示されている端末(SSS をインストールしたサーバ名が表示されます)を選択し、承認します。
- 10)「ネットワーク」メニュー中央のツリーから、[Everyone]を開き、SSS をインストールしたサーバのアイコンが緑色の状態であることを確認します。
- 11) SSS をインストールしたサーバ上の/var/drweb/bases/drwtoday.vdb が、更新されていることを確認します。
  - ※ samba との連携設定が完了していない場合は、以下のスクリプトを実行し、その後 samba 関連プロセ スの再起動を行なってください。

 $/opt/drweb/scripts/drweb-smbspider/drweb\_smbspider\_configure.sh$ 

#### 5-2. ライセンス更新

- 1) 新しいライセンスキー(drweb32.key もしくは agent.key)を/opt/drweb/drweb32.key としてコピーします。
- 2) drwebd および drweb-monitor のプロセスを再起動します。

Cent OS 5.10、Cent OS 6.5 の場合

# /etc/init.d/drwebd restart
# /etc/init.d/drweb-monitor restart

Ubuntu の場合

# sudo /etc/init.d/ drwebd restart
# sudo /etc/init.d/ drweb-monitor restart

3) /var/log/messages(Ubuntuの場合は、/var/log/syslog)を確認し、新しいライセンスに更新されたことを確認し ます。

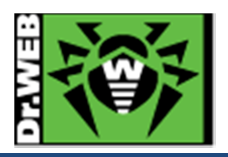

お使いの製品の詳細な機能の説明や、利用方法は、各製品マニュアルをご参照ください。また、製品のご利用について、ご質問やトラブル等がありましたら、ライセンス証書と併せてお送りしているサポート窓口まで、お気軽にお問い合わせください。

株式会社 Doctor Web Pacific 〒210-0005 神奈川県川崎市川崎区東田町 1-2NKF 川崎ビル 2F TEL:044-201-7711 FAX:044-201-7712 URL:www.drweb.co.jp